## MicrobeDB.jp ver. 3の使い方

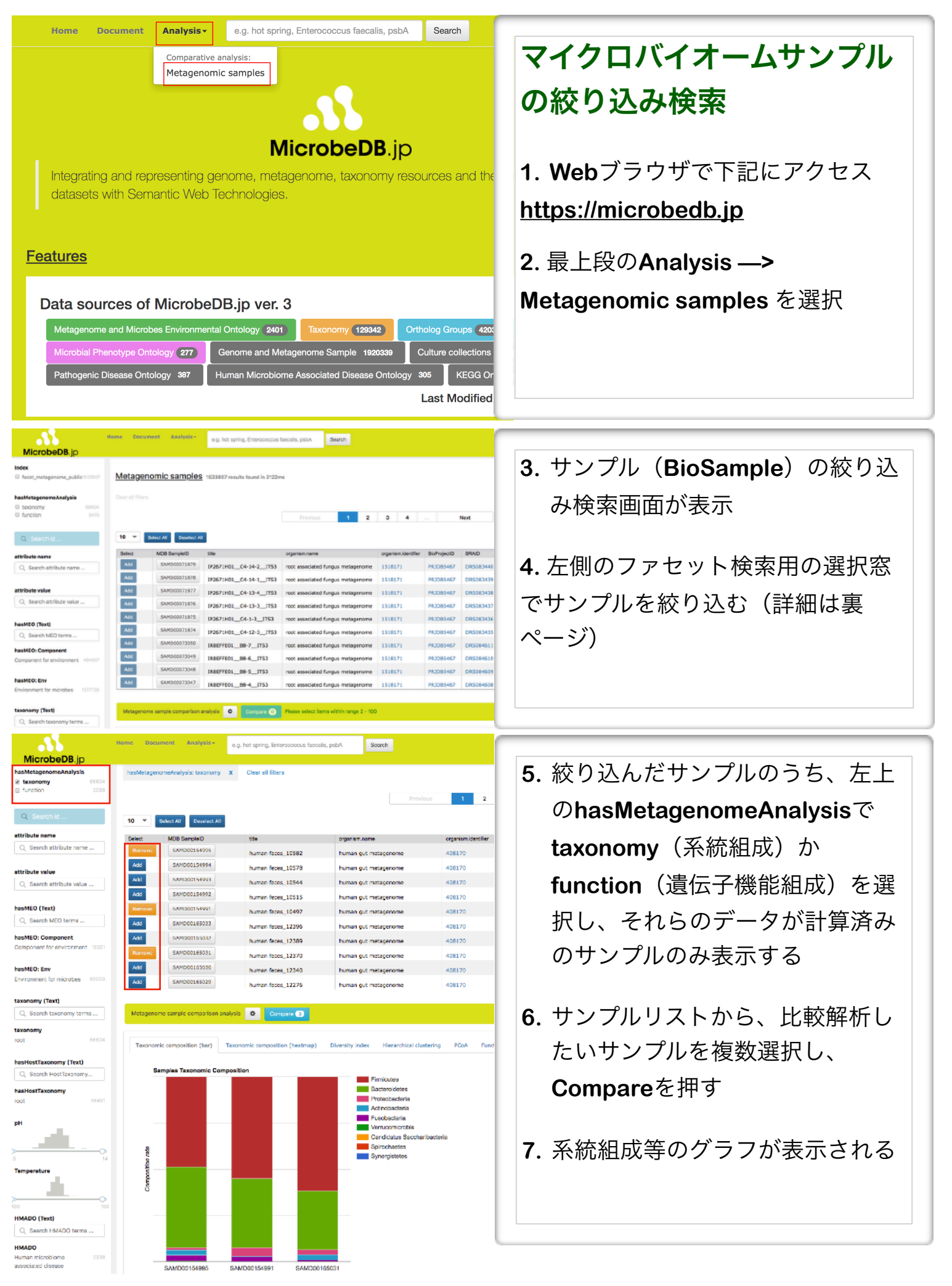

## ファセット検索用の検索窓の説明

| Q Search id                                  | 1  |
|----------------------------------------------|----|
| attribute name                               | ۰. |
| Q Search attribute name                      | 2. |
| attribute value                              | 3. |
| Q. Search attribute value                    | 4  |
| hasMEQ (Text)                                |    |
| Q Search MEO terms                           |    |
| hasMEO: Component                            | 5. |
| Component for environment 484907             |    |
| hasMEO: Env                                  | 6  |
| Environment for microbes 1377726             | 0. |
| taxonomy (Text)                              |    |
| Q Search taxonomy terms                      | 7. |
| taxonomy                                     |    |
| root 1533607                                 |    |
| hasHostTaxonomy (Text)                       | 8. |
| Q Search HostTaxonomy                        | 9. |
| hasHostTaxonomy                              |    |
| root 799223                                  |    |
| pH                                           | 10 |
| - <b></b>                                    |    |
| 0 14                                         | 1. |
| Temperature                                  |    |
| - 10 - 10 - 10 - 10 - 10 - 10 - 10 - 10      | 12 |
| 100 150                                      |    |
| HMADO (Text)                                 | 13 |
| Q Search HMADO terms                         |    |
| HMADO                                        |    |
| Human microbiome associated 51420<br>disease |    |
| HostEthnicity                                | 14 |
| Q Search HostEthnicity                       |    |
| HostAge                                      |    |
|                                              |    |
|                                              | 10 |
| HostBMI                                      |    |
|                                              | 1  |
| oo                                           | 18 |
| AntibioticRegimen                            |    |
| yes 10816                                    |    |

| • |
|---|
|---|

2. attribute name: RDFの述語名で検索(玄人向け)

- **3. attribute value: RDF**の目的語で検索(玄人向け)
- **4. hasMEO (Text):** 微生物の生息環境オントロジーであ る**MEO**に対するテキスト検索 (例: soil)
- 5. hasMEO: Component: MEOの階層構造からMEO Componentクラスを選択して検索
- 6. hasMEO: Env: MEOの階層構造からMEO Environmentクラスを選択して検索
- 7. taxonomy (Text): メタゲノムのNCBI Taxonomyに対 するテキスト検索 (例: soil metagenome)
- 8. taxonomy: NCBI Taxonomyのクラスを選択して検索
- 9. hasHostTaxonomy (Text): 宿主の系統についてNCBI Taxonomyをテキスト検索 (Homo sapiens)
- **10.hasHostTaxonomy:** 宿主の系統について**NCBI Taxonomy**のクラスを選択して検索

I1.pH: サンプルが由来した環境のpHを範囲指定

**12.Temperature:** サンプルが由来した環境の温度を範囲 指定

**13.HMADO (Text):** 微生物が関係するヒトの病気の病名 オントロジーである**HMADO**に対するテキスト検索 (例: cancer)

I4.HMADO: HMADOのクラスを選択して検索

I5.HostEthnicity: サンプルが由来したヒトのethnicity に対するテキスト検索 (例: Japanese)

6.HostAge: サンプルが由来した宿主のageを範囲指定
7.HostBMI: サンプルが由来した宿主のBMIを範囲指定
8.AntibioticRegimen: サンプルが由来したヒトの抗生
物質投与の有無を選択